December 2024

Dear Parent / Carer,

## Staff Consultation Event – Thursday 9 January 2025 or Wednesday 15 January 2025 - Online Appointment Booking

I would like to invite you to our Virtual Staff Consultation Event which will be held on the two dates above from 1.30pm to 7.30pm. You can book appointments across the two evenings but you can only make one appointment with each staff member; please note that some part-time members of staff may only be working one of the events.

The event offers a great opportunity to discuss each student's progress and learning with teachers and, if required, Progress Tutor. Students are encouraged to attend online with you and we very much hope you will be able to join us.

In response to positive feedback, we are continuing virtual appointments. This allows you to join each appointment from the comfort of your home, on a laptop, tablet or smartphone, and with all appointments running to time.

The college uses an easy-to-use online appointment booking system. This allows you to choose your own appointment times with teachers and you will receive an email confirming your appointments. If you are trying to make an appointment with a teacher and their schedule is full, please check their availability on the second of the two possible dates. You will be given the opportunity to place your name on a waiting list if you are not able to find a suitable time on either date; the teacher will then arrange to contact you at a later date.

Appointments can be made on receipt of this letter and they will close on Thursday 9 January 2025 at 12pm. Should you wish to make any changes after this date and time please contact Student Services on 01977 702139, 01977 802802 option 2 or email ncp-studentservices@nclt.ac.uk. If you require an appointment with the SENDCo please contact Sarah O'Neill at Sarah.ONeill@nlct.ac.uk.

Please visit <u>https://newcollege.schoolcloud.co.uk/</u> to book your appointments. A short guide on how to add appointments is enclosed with this letter. **SchoolCloud** will also email you with a link to use on the day of the event.

Login with the following information: (Ensure you include middle names)

| Student's Forenames: (as shown in bold) | Joseph James                                                                      |
|-----------------------------------------|-----------------------------------------------------------------------------------|
| Student's Surname:                      | Bloggs                                                                            |
| Student ID Number:                      | L0012345 (This should be a capital L followed by a<br>7 digit number starting 00) |

If you have any issues with making appointments or changing appointments, please contact Student Services on or after 6 January 2025.

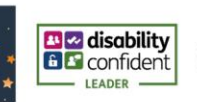

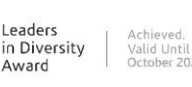

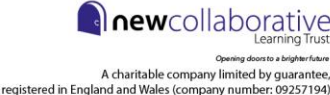

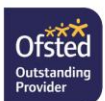

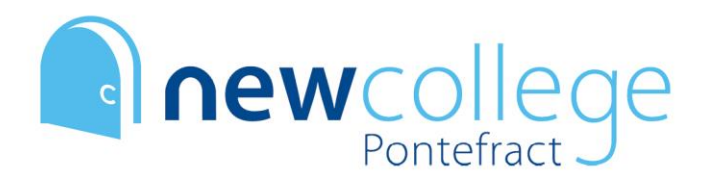

Principal: Vicky Marks New College Pontefract, Park Lane, Pontefract, WF8 4QR € (01977) 702139 ♥ www.ncpontefract.ac.uk ■ info@ncpontefract.ac.uk

## On the day of the event.

To attend your appointments on the evening please click the link on the email you receive from **SchoolCloud** with your confirmed appointments and you will be connected to the teacher by a video call. You do not need to install any software in advance and the system will work through a standard web browser. Appointments are 5 minutes long and a visual clock will indicate how much time remains before the system ends your appointment. Please note the link will be in an email from **SchoolCloud** and not New College.

You can continue to track student attendance, assessment grades and staff comments by logging into Cedar at any time - <u>https://ncpontefract.ac.uk/cedar/</u>.

Yours sincerely

Vicky Marks Principal

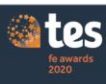

Winner Conewcollege Sixth form college of the year Overall FE provider of the year

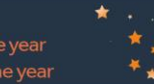

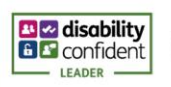

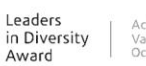

Achieved. Valid Until October 2024

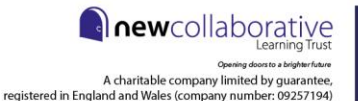

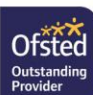

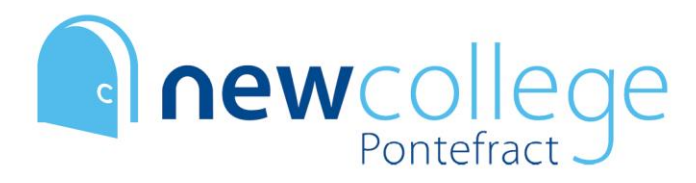

Principal: Vicky Marks New College Pontefract, Park Lane, Pontefract, WF8 4QR € (01977) 702139 ♥ www.ncpontefract.ac.uk ■ info@ncpontefract.ac.uk

## Parents' Guide for Booking Appointments **school** cloud

Browse to <a href="https://newcollege.schoolcloud.co.uk/">https://newcollege.schoolcloud.co.uk/</a>

| weecome to the Green Aboey parents evening booking sys<br>Appointments can be amended via a kink from the email of                                                                                                    | oem.<br>onfirmation - please ensure your email address is correct.               | Step 1: Login                                                                                                    |  |  |
|----------------------------------------------------------------------------------------------------|----------------------------------------------------------------------------------|----------------------------------------------------------------------------------------------------|--|--|
| Your Details Title First Name Miss                                                                                                    | Sumanne                                                                          | Fill out the details on the page then click the <i>Log In</i> button. <b>Please ensure you</b>                                                                                                    |  |  |
| Email subbold@gmail.com                                                                                                    | Confirm Email rabot&@gmail.com                                                   | A confirmation of your appointments will be sent to the email address you                                                                                                    |  |  |
| Student's Details First Name Semane Ben Abbot                                                                                                    | Registration Class                                                               | provide.                                                                                                    |  |  |
| September Parents Evening                                                                                                    |                                                                                  | Step 2: Select Parents' Evening                                                                                                    |  |  |
| This to take parents and teachers to discuss progress and will service on 12th and 12th parents progress and will service on 12th and 12th progress from the service on the service on the |                                                                                  | Click on the date you wish to book.<br>Unable to make all of the dates listed? Click <i>I'm unable to attend</i> .                                                                                                    |  |  |
|                                                                                                    | Tuesday, 14th September<br>In-penson<br>Open fur locarups<br>The woulde to amend |                                                                                                    |  |  |
| Choose Booking Mode                                                                                                    |                                                                                  | Step 3: Select Booking Mode                                                                                                    |  |  |
| Select how you'd like to book your appointments                                                                                                    | using the option below, and then hit Next.                                       | Choose <i>Automatic</i> if you'd like the system to suggest the shortest possible appointment schedule based on the times you're available to attend. To pick the times to book with each teacher, choose <i>Manual</i> . Then press <i>Next</i> . |  |  |
| Choose the time you would like to see each tea                                                                                                    | che                                                                              | We recommend choosing the automatic booking mode when browsing on a mobile device.                                                                                                    |  |  |
| Choose Teachers                                                                                                    |                                                                                  | Step 4: Select Availability                                                                                                    |  |  |
| Set the earliest and latest times you can attend, select which trachers you'd like to see, and then<br>press the buttor to continue.<br>Choose earliest and latest times                                                                                                    |                                                                                  | Drag the sliders at the top of the screen to indicate the earliest and latest you can attend.                                                                                                    |  |  |
| 1400 1436 1<br>Your availability: 14.00 - 17:00                                                                                                    | 524 16.12 17.60                                                                  |                                                                                                    |  |  |
| Choose Teachers                                                                                                    |                                                                                  | Step 5: Choose Teachers                                                                                                    |  |  |
| If there is a teacher you do not wish to see, plea<br>Ben Abbot                                                                                                    | se untick them before you continue.                                              | Select the teachers you'd like to book appointments with. A green tick indicates they're selected. To de-select, click on their name.                                                                                                    |  |  |
| Mr J Brown<br>SENCO Class 1                                                                                                    | Wheeler<br>1A                                                                    |                                                                                                    |  |  |

| Confirm Appointment Times        |                                                |                    |                          |                        |  |  |
|----------------------------------|------------------------------------------------|--------------------|--------------------------|------------------------|--|--|
| he following a<br>le Accept buth | ppointments have been rer<br>on at the bottom. | served for two min | utes. If you're happy wi | th them, please choose |  |  |
|                                  | Teacher                                        | Student            | Subject                  | Room                   |  |  |
| 17:10                            | Mr J Sinclair                                  | Den                | English                  | 85                     |  |  |
| 17:25                            | Mrs D Mumford                                  | Ben                | Mathematics              | M2                     |  |  |
|                                  |                                                |                    |                          |                        |  |  |

## Step 6: Book Appointments (Automatic)

If you chose the automatic booking mode, you'll see provisional appointments which are held for 2 minutes. To keep them, choose Accept at the bottom left.

If it wasn't possible to book every selected teacher during the times you are able to attend, you can either adjust the teachers you wish to meet with and try again, or switch to manual booking mode.

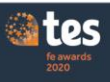

Winner Onewcollege Sixth form college of the year Overall FE provider of the year

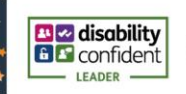

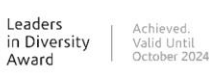

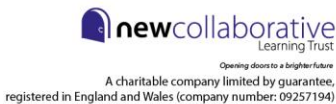

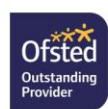